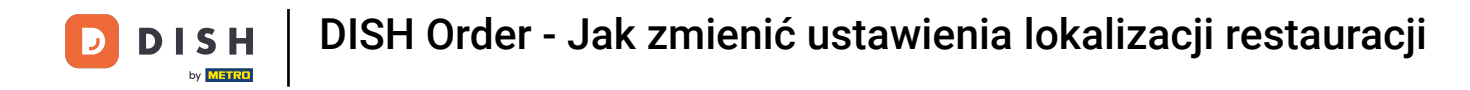

# Jesteś teraz na pulpicie. Kliknij na RESTAURACJA .

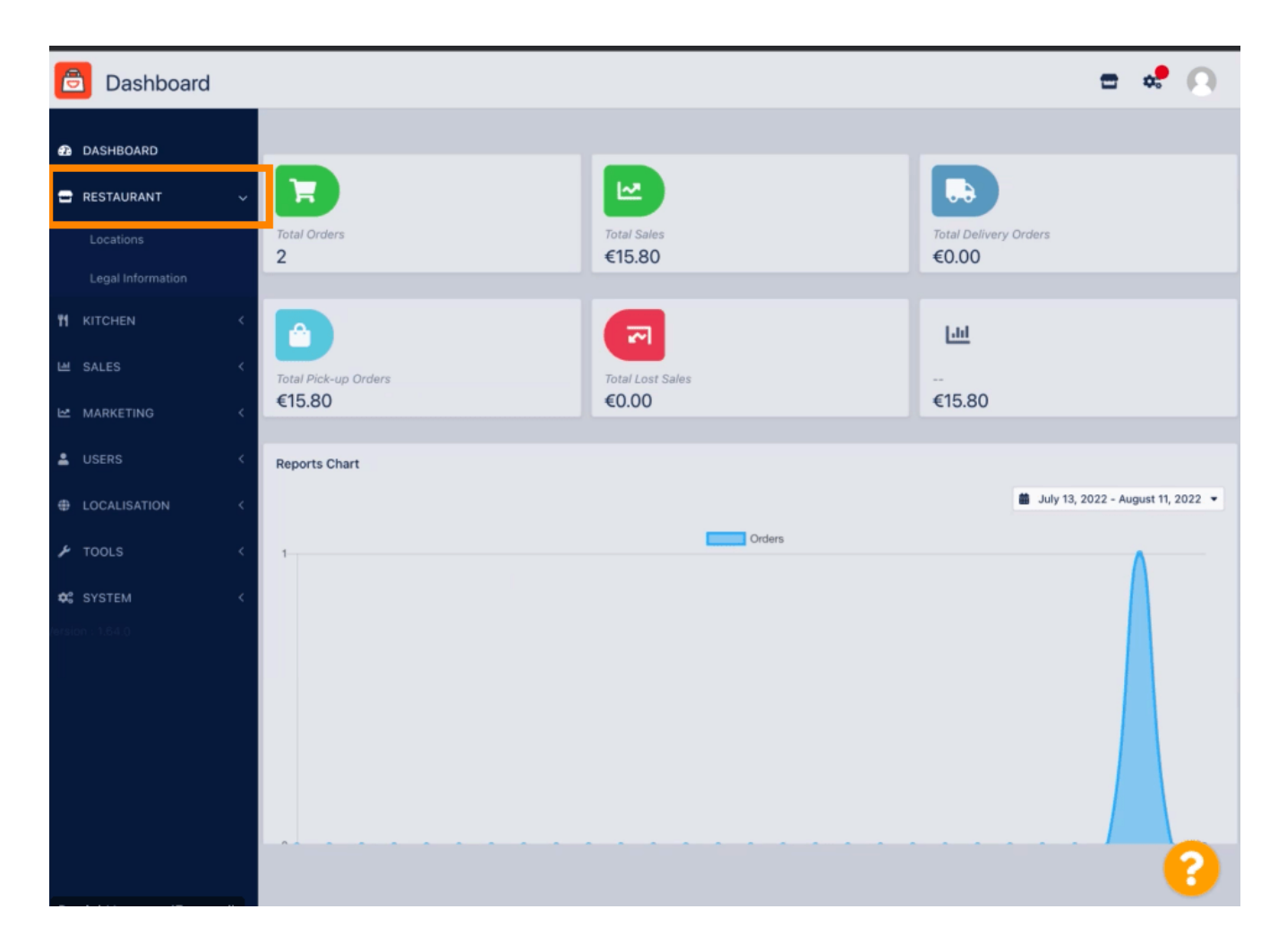

**DISH** Order - Jak zmienić ustawienia lokalizacji restauracji

# • Teraz kliknij na Lokalizacje .

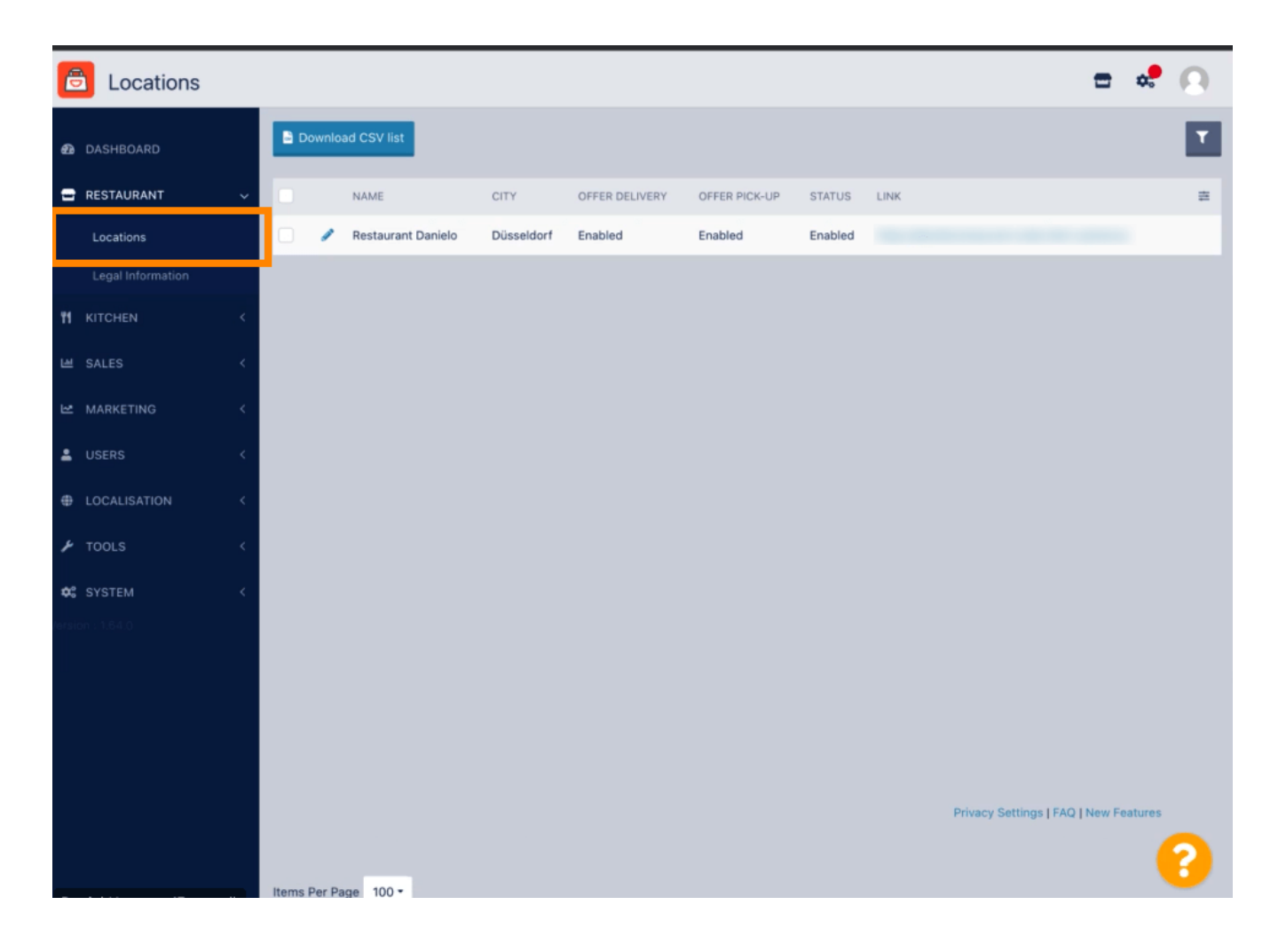

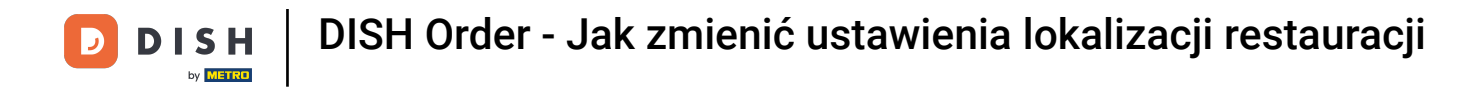

# Możesz edytować istniejącą lokalizację klikając ikonę ołówka.

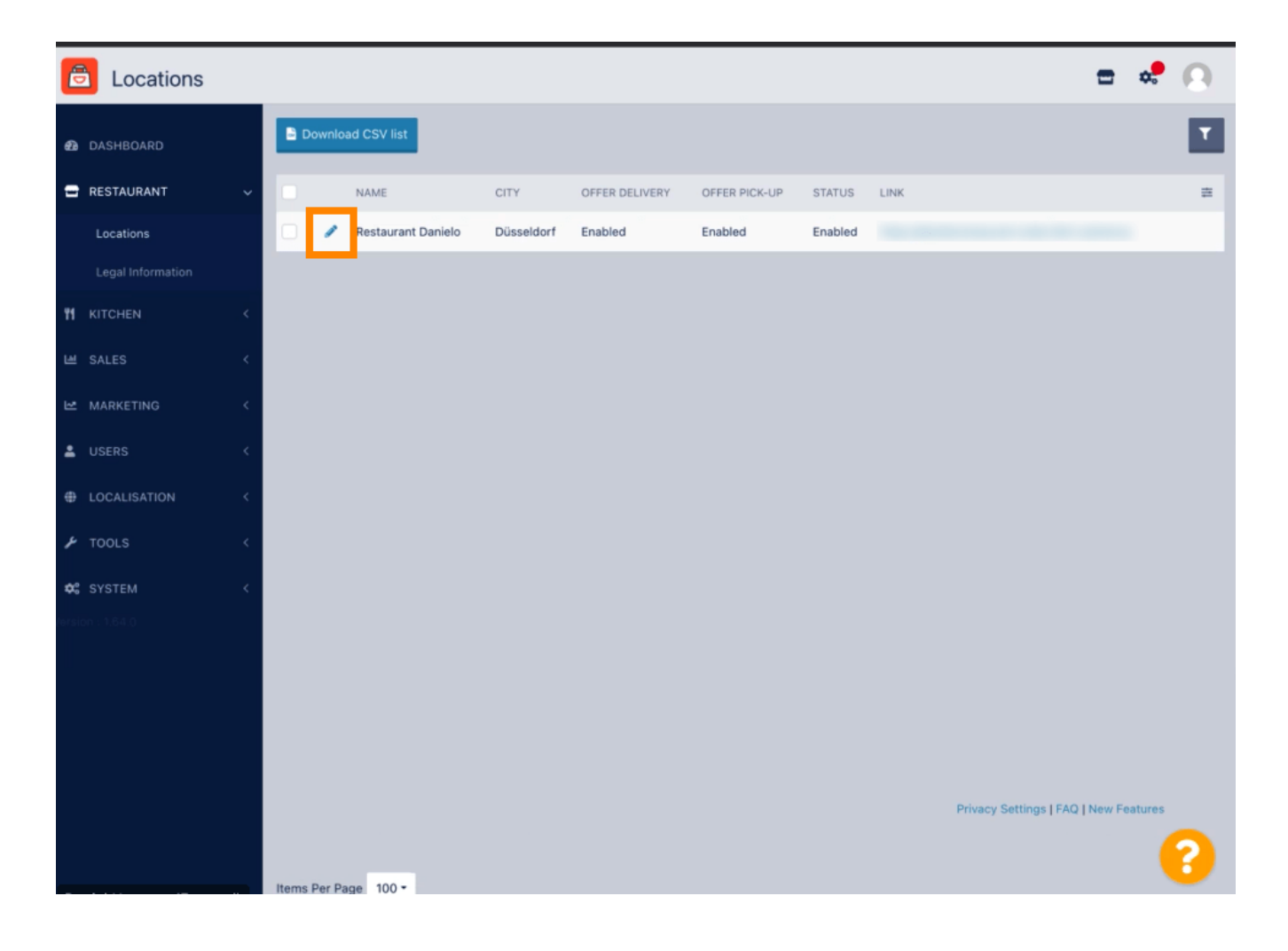

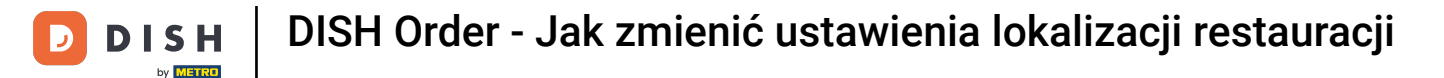

### Możesz włączyć/wyłączyć możliwość odbioru/dostawy.

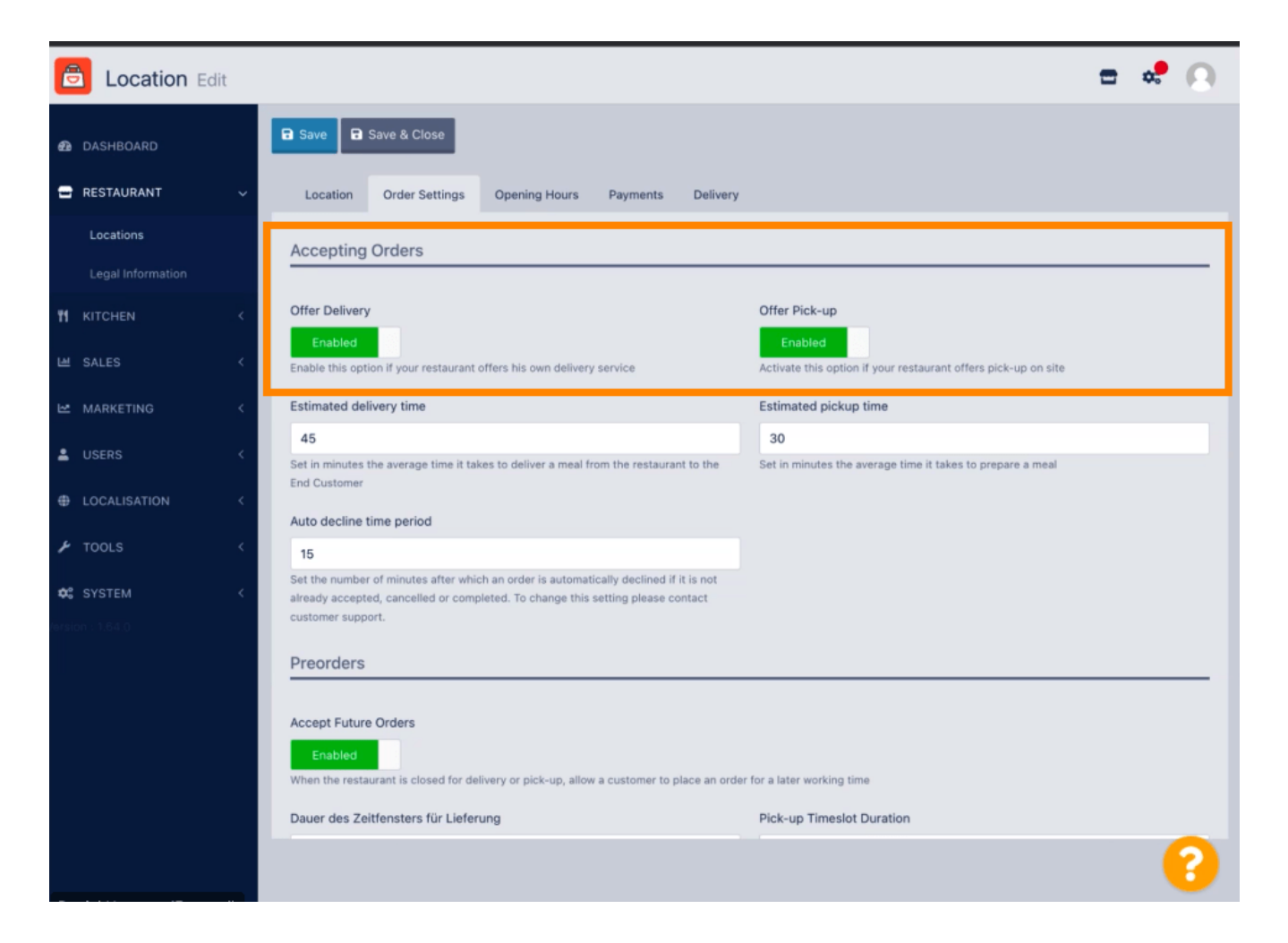

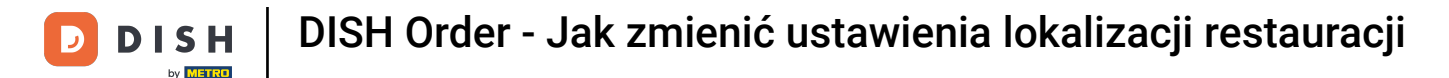

Możesz dostosować kilka ustawień dotyczących zaakceptowanych zamówień. Obejmuje to szacowany czas dostawy, szacowany czas odbioru i okres automatycznego odrzucania.

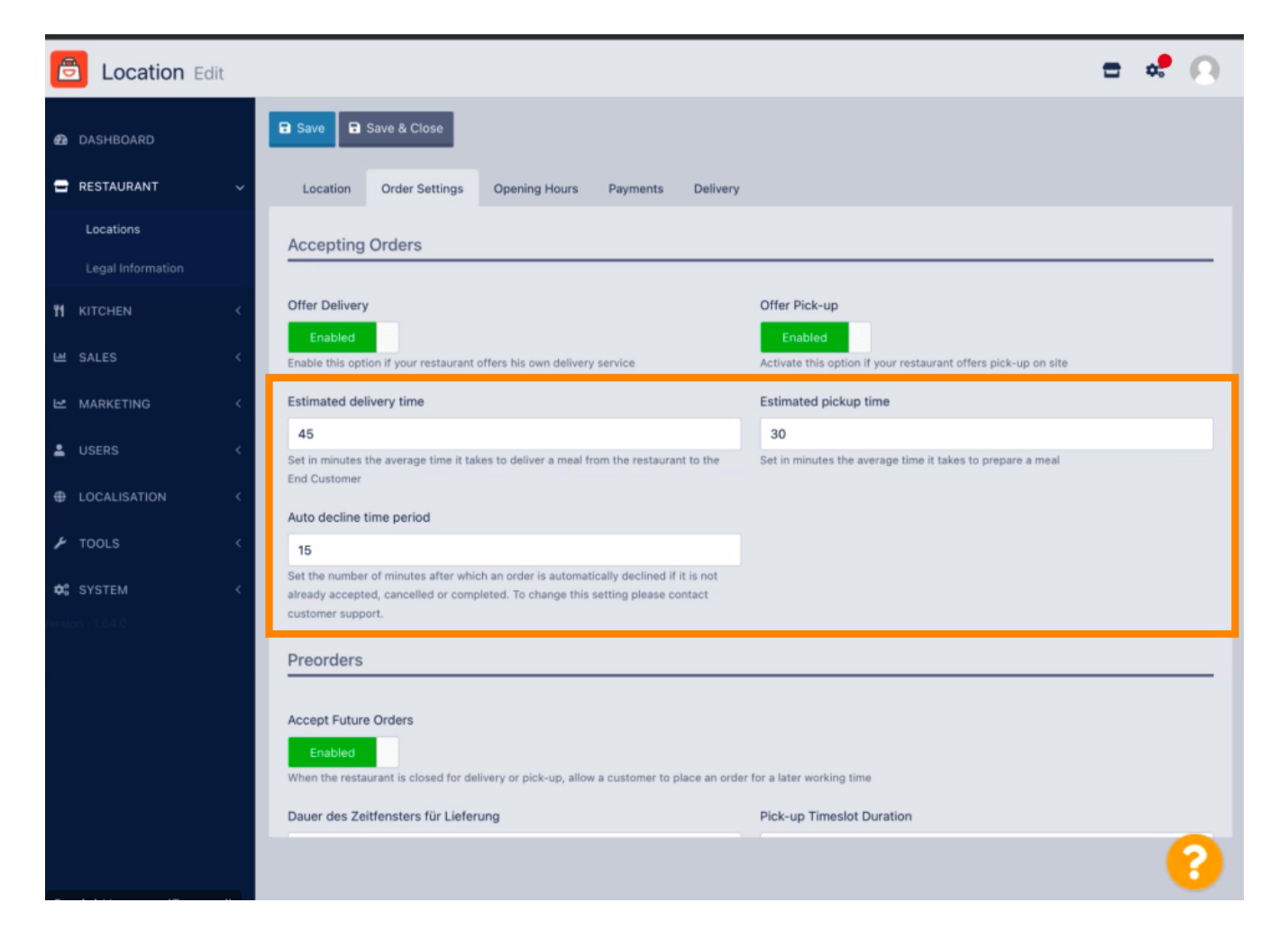

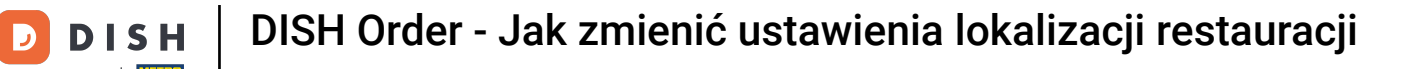

Możesz włączyć/wyłączyć możliwość zamówień przedpremierowych. Ponadto możesz dostosować kilka ustawień dotyczących akceptowanych zamówień przedpremierowych.

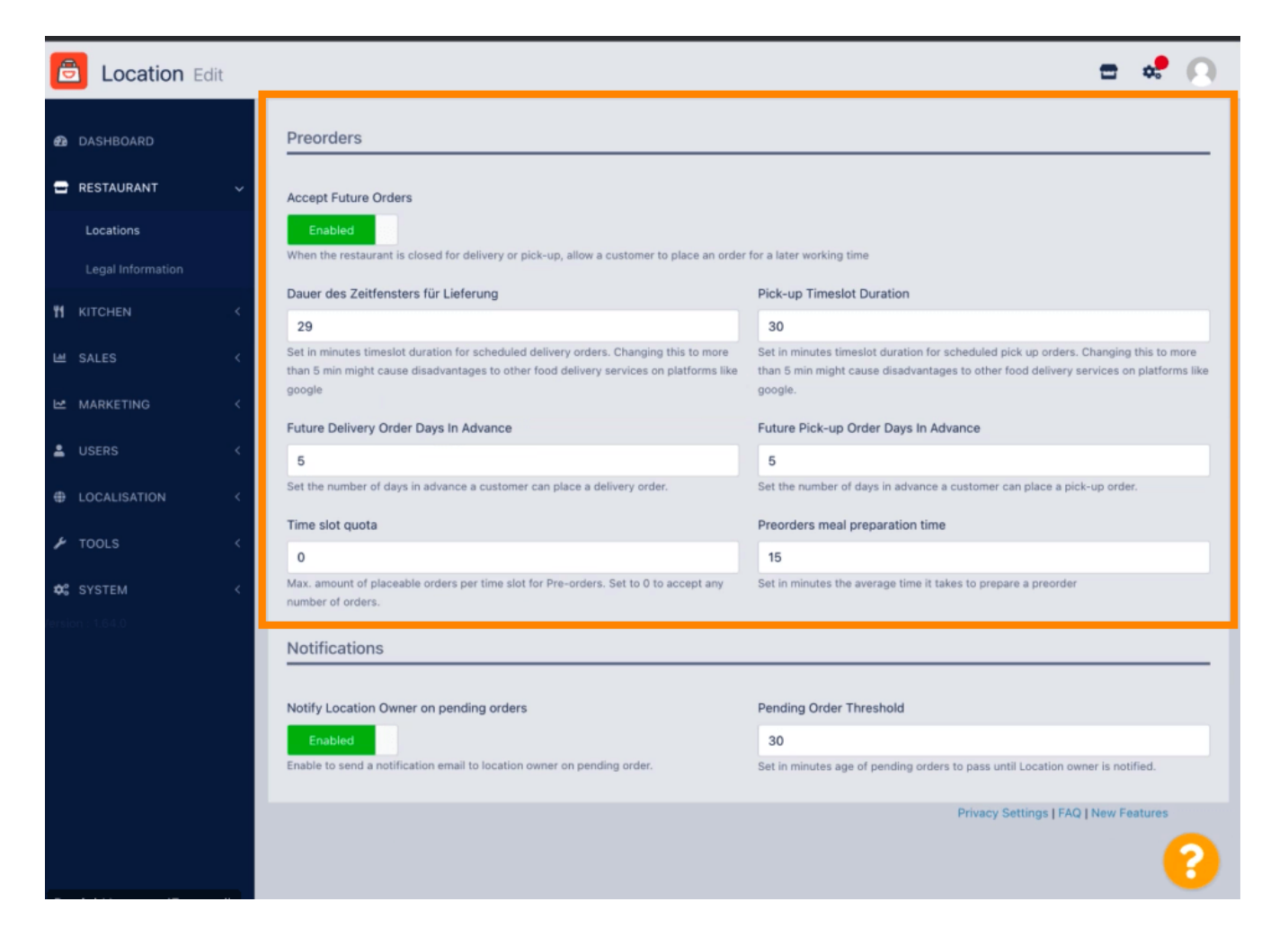

DISH Order - Jak zmienić ustawienia lokalizacji restauracji

Tutaj możesz włączyć /wyłączyć możliwość otrzymywania powiadomień o oczekujących zamówieniach na adres e-mail.

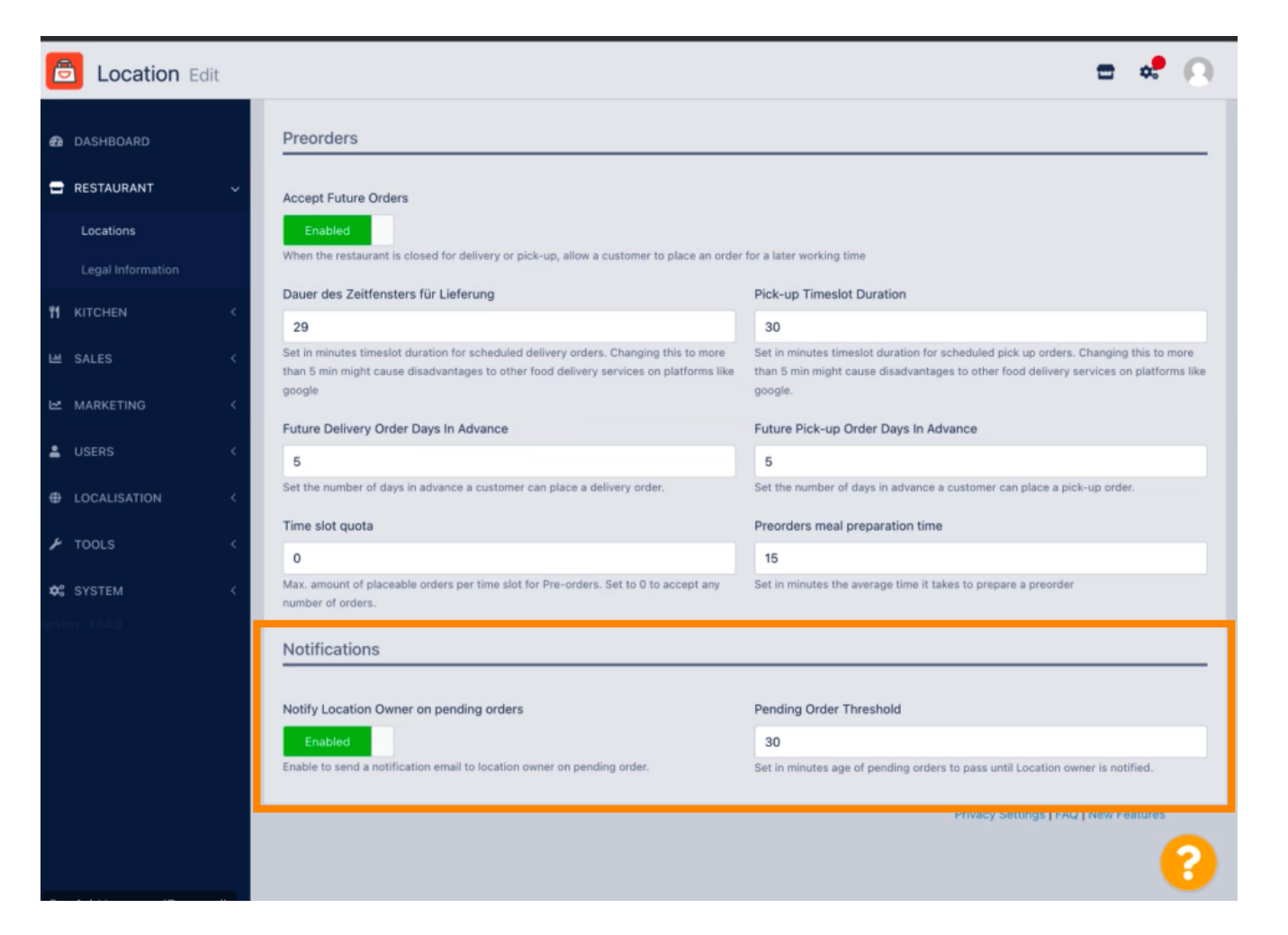

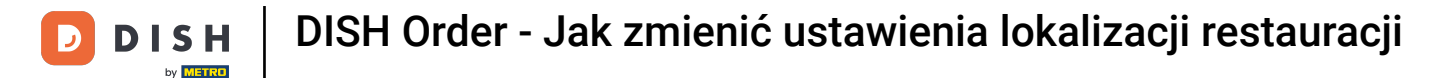

### Przewiń w górę i kliknij Zapisz i zamknij.

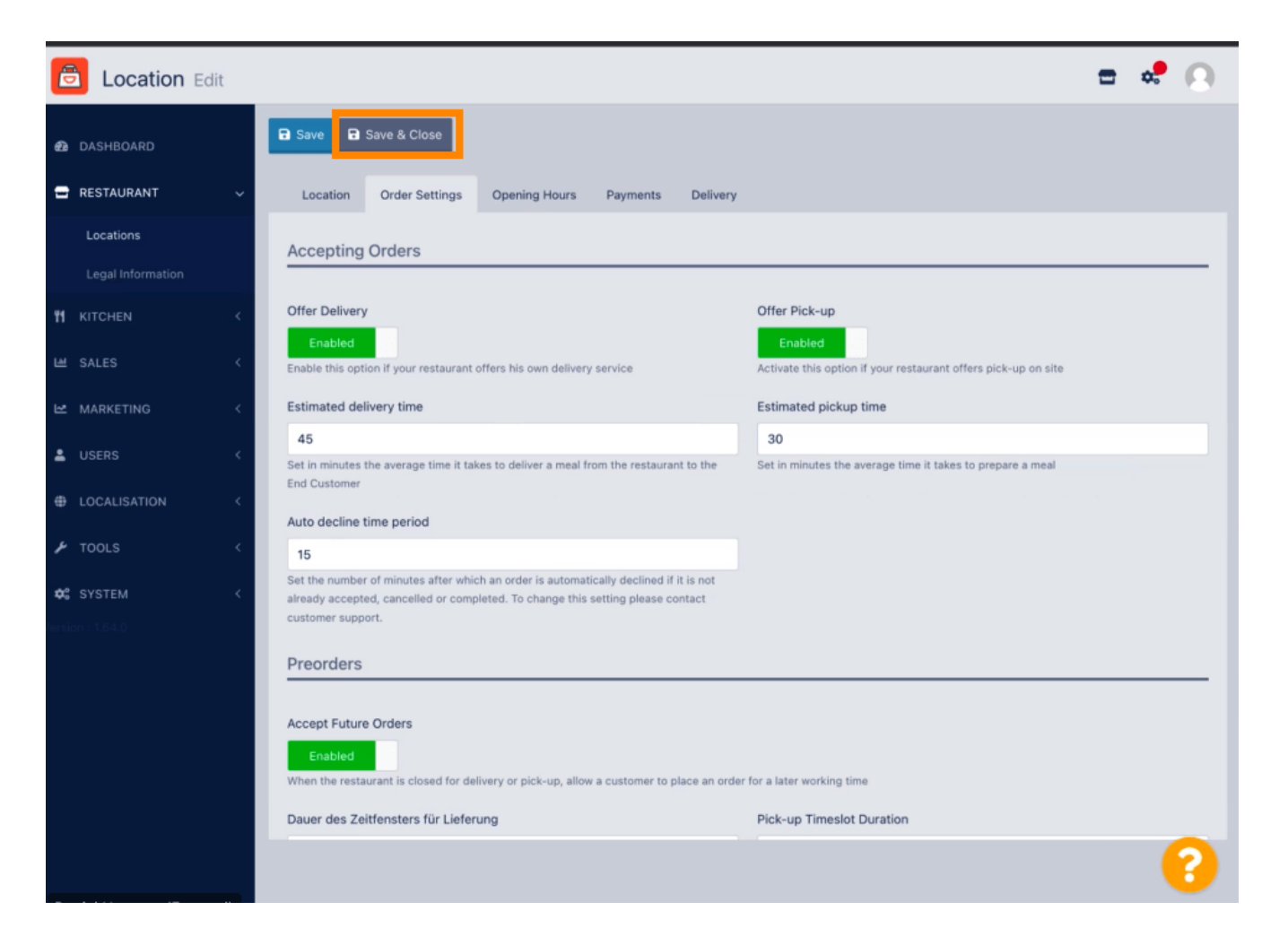

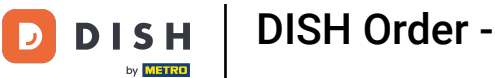

DISH Order - Jak zmienić ustawienia lokalizacji restauracji

# • To jest to! Skończone.

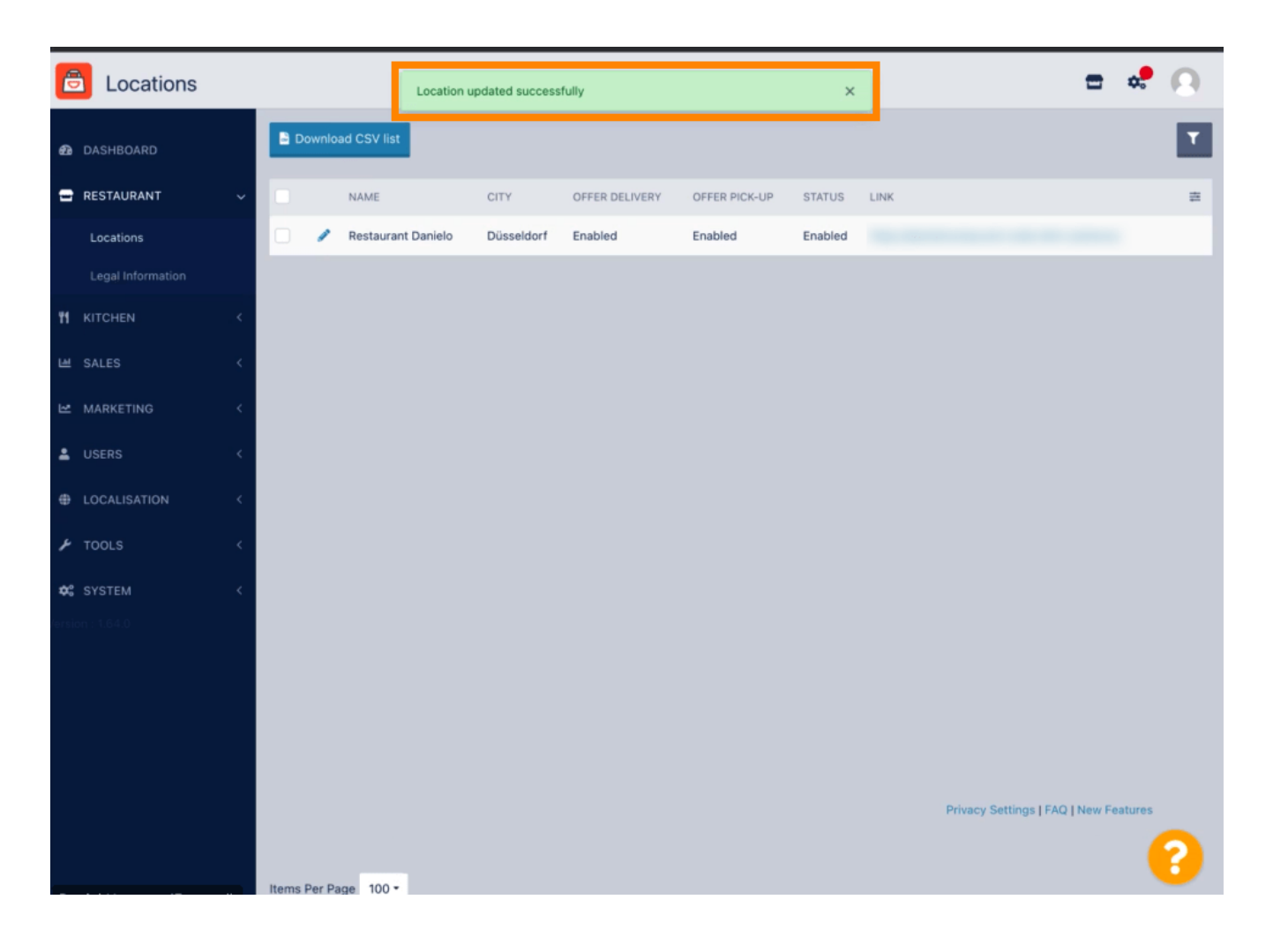

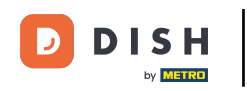

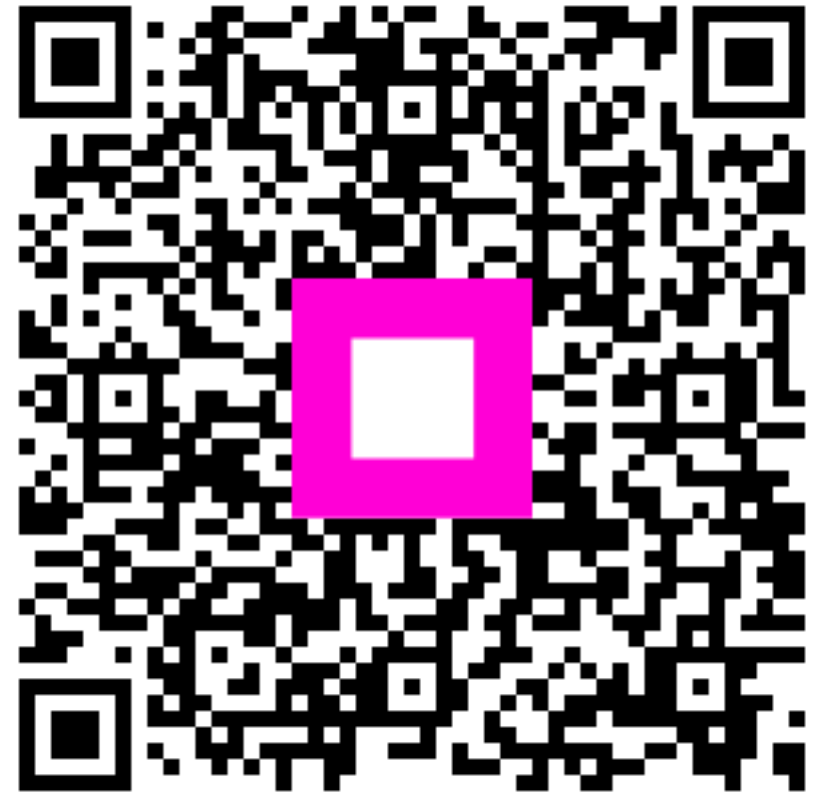

Zeskanuj, aby przejść do interaktywnego odtwarzacza